# 北京市初中实践活动管理服务平台 综合社会实践活动用户手册

(学校管理员版)

| 1. | 平台登录   | 2 |
|----|--------|---|
| 2. | 查看活动   | 3 |
| 3. | 指定社会分类 | 4 |
| 4. | 指定教师班级 | 5 |
| 5. | 社会实践统计 | 6 |

## 1.平台登录

用户打开浏览器输入网址 <u>http://kfsj.bjedu.cn/</u>或者 <u>http://211.153.78.231/</u>进入'北京市 初中实践活动管理服务平台'首页,如图 1-1 所示。点击右上角的'登录'按钮或者'综 合实践活动'图标输入账号密码进入平台首页,如图 1-2 所示。

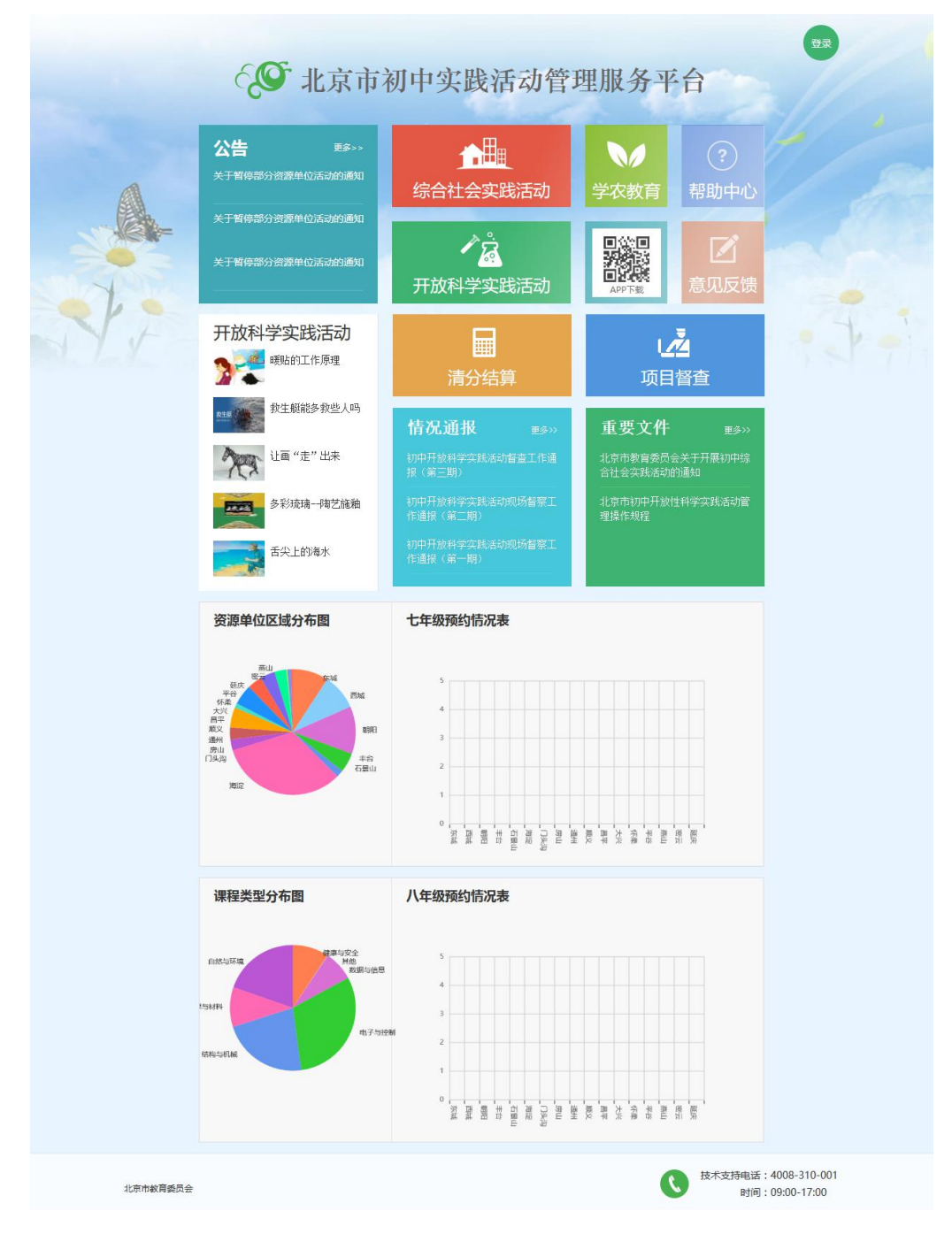

图 1-1 综合平台首页

| Q.    | 综合社会实践活  | <b>ĒÌ</b> ] |               |        |                    |         |        |       | ₿退出    |
|-------|----------|-------------|---------------|--------|--------------------|---------|--------|-------|--------|
| 5     |          | 2           | 、 は に は 会 分 美 | いた     | <b>久</b><br>评价自主活动 | 夏刻览团体活动 | 社会实践统计 |       | 4年活动统计 |
| 2016- | 2017学年统计 | 7年级         | 8年级           |        |                    |         |        |       | 导出     |
| 序号    | 班级       | 学生人数        | 团体参与人次        | 团体通过人次 | 自主参与人次             | 自主通过人次  | 自主满2次  | 团体满8次 | 总数满10次 |
| 1     | 主校区7年5班  | 36          | 144           | 140    | 39                 | 38      | 5      | 0     | 0      |
| 2     | 主校区7年1班  | 37          | 150           | 143    | 36                 | 35      | 0      | 0     | 0      |
| 3     | 主校区7年8班  | 38          | 152           | 148    | 37                 | 37      | 0      | 0     | 0      |
| 4     | 主校区7年7班  | 37          | 185           | 148    | 37                 | 37      | 1      | 0     | 0      |
| 5     | 主校区7年6班  | 36          | 144           | 144    | 37                 | 36      | 1      | 0     | 0      |
| 6     | 主校区7年9班  | 38          | 153           | 148    | 39                 | 37      | 2      | 0     | 0      |
| 7     | 主校区7年2班  | 38          | 154           | 148    | 39                 | 38      | 2      | 0     | 0      |
| 8     | 主校区7年3班  | 38          | 152           | 152    | 38                 | 38      | 0      | 0     | 0      |

图 1-2 学校管理员首页(登录后)

2. 查看活动

### 2.1 自主活动

进入'评价自主活动'页查看本学年本班学生已添加成功的自主活动,可根据年级、班级、姓名、学号等条件进行模糊搜索,此页面以学生为单位呈现,学生头像右侧为该学生本学年参加的自主活动,点击学生活动,可跳转至活动详情页,如图 2-1 所示。

备注:学生活动有 4 种状态,灰色代表未填写感受、黄色代表教师未评价、绿色代表通过,红色代表不通过。

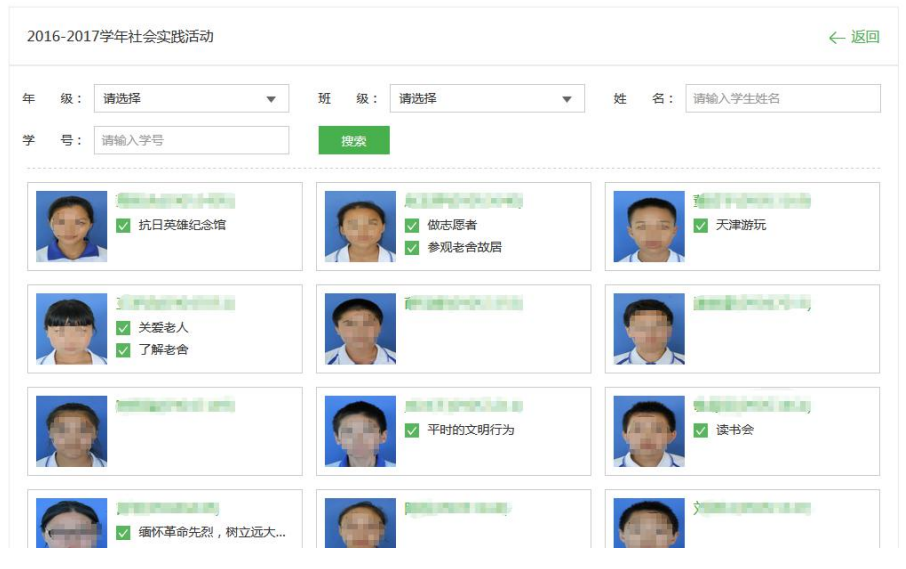

3/7

#### 图 2-1 自主活动列表页

### 2.2 团体活动

进入'浏览团体活动'页查看本学年本校已添加成功的活动,可根据分类、年级、班级、 主题、姓名、学号等条件进行模糊搜索,点击活动名称进入活动详情查看,点击学生头像 可查看该学生感受、自评、评分以及完成情况,如图 2-2 所示。

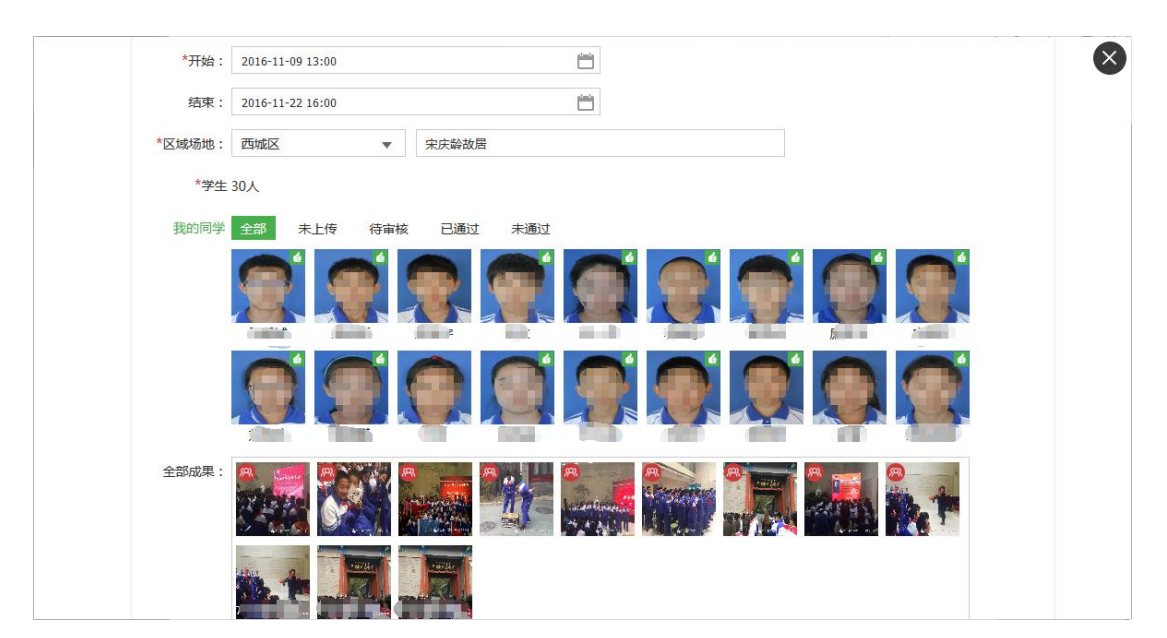

图 2-1 团体活动详情页

### 3.指定社会分类

点击'指定社会分类'进入指定社会分类页,选中"7年级"或"8年级"为相应年级 选择活动分类,年级活动分类需要分别指定,相互独立。在分类列表点击相应分类则会选 中移到顶部,再次点击则会取消选中分类,点击底部"确认"保存,如图 3-1 所示。

注:1、当某分类已添加活动则会加锁不能删除,如需取消请先取消分类下的活动。

2、每学校每学年最多只能为每年级指定8个活动。

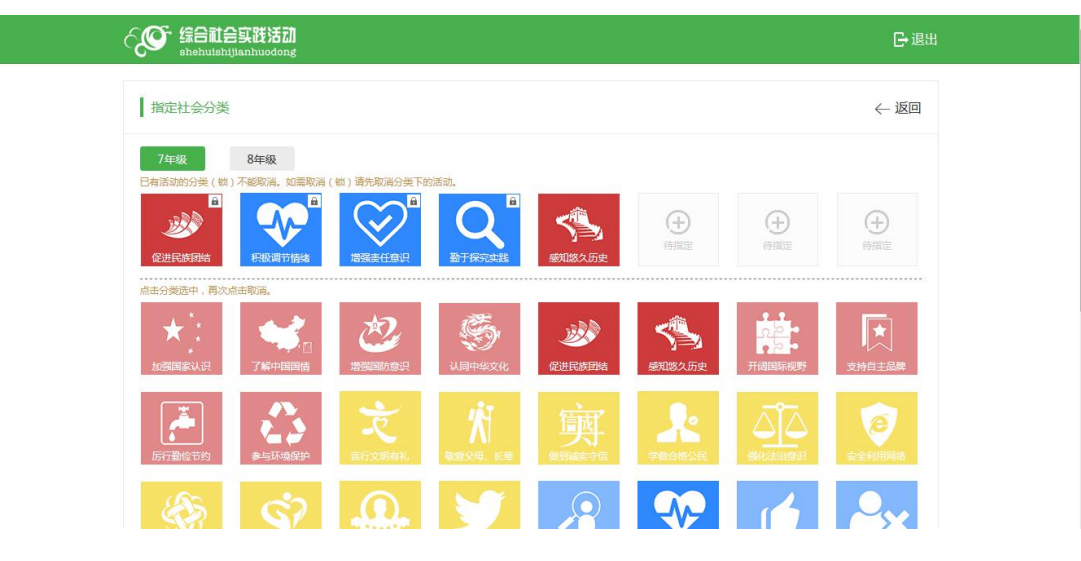

图 3-1 指定社会分类页

### 4.指定教师班级

点击"指定教师班级"进入指定教师班级页,可查看到7年级、8两年级已被指定的活动分类。学校管理员可分别为每年级每个分类指定教师,点击"添加教师"搜索教师姓名 或教师工号添加教师,添加完教师后可指定班级,如图4-1所示。

|          | 合实践活动<br><sup>hijianhuodong</sup> |         |        | G    | 退出       |
|----------|-----------------------------------|---------|--------|------|----------|
| 指定教师班级   | ž                                 |         |        | ← 返[ | <u>–</u> |
| 7年级      | 8年级                               |         |        |      |          |
| <u>.</u> | 王海军 [90900241]                    | 主校区7年2班 | ① 添加班级 |      |          |
| 促进民族团结   | ① 添加教师                            |         |        |      |          |
|          | 安建 [90900206]                     | 主校区7年5班 | ① 添加班级 |      |          |
| 积极调节情绪   | 刘艳华 [90900233]                    | 主校区7年6班 | ① 添加班级 |      |          |
|          | 王迎 [90900246]                     | 主校区7年7班 | ① 添加班级 |      |          |
|          | 张贺 [90901928]                     | 主校区7年1班 | ① 添加班级 |      |          |
|          | ① 添加教师                            |         |        |      |          |

注:1、同一分类下每个班级只可指定一次。

图 4-1 指定教师班级页

## 5.社会实践统计

从首页进入'社会实践统计'页面,可根据年级、班级进行活动情况统计,如图 5-1 所示。点击某个班级行"团体表头"可查看该班级下团体活动情况(如图 5-2),点击"自主表头"可查看该班级下自主活动详情(如图 5-3)。

| <u>o</u> | 综合社会实践    | <b>돕켒<br/><sup>dong</sup></b> |        |        |        |        |         |         | G·⊌     |
|----------|-----------|-------------------------------|--------|--------|--------|--------|---------|---------|---------|
| 2016     | -2017学年统计 | 7年级                           | 8年级    |        |        |        |         |         | 导出 ← 返回 |
| 序号       | 班级        | 学生人数                          | 团体参与人次 | 团体通过人次 | 自主参与人次 | 自主通过人次 | 自主活动满2次 | 团体活动满8次 | 总数满10次  |
| 1        | 主校区7年2班   | 30                            | 120    | 120    | 32     | 32     | 2       | 0       | 0       |
| 2        | 主校区7年3班   | 37                            | 148    | 148    | 39     | 37     | 2       | 0       | 0       |
| 3        | 主校区7年4班   | 30                            | 120    | 120    | 31     | 31     | 1       | 0       | 0       |
| 4        | 主校区7年5班   | 22                            | 88     | 84     | 22     | 21     | 1       | 0       | 0       |
| 5        | 主校区7年6班   | 37                            | 148    | 148    | 39     | 37     | 2       | 0       | 0       |
| 6        | 主校区7年7班   | 31                            | 124    | 124    | 32     | 31     | 1       | 0       | 0       |
| 7        | 主校区7年1班   | 39                            | 156    | 156    | 44     | 42     | 5       | 0       | 0       |

#### 5-1 班级学生团体活动情况统计

| 序号 分 | 送      | 班级人数 | 参加人数 | 通过人数 |
|------|--------|------|------|------|
| 1 (5 | 已进民族团结 | 30   | 30   | 30   |
| 2 将  | 积调节情绪  | 30   | 30   | 30   |
| 3 埠  | 销误责任意识 | 30   | 30   | 30   |
| 4 堇  | b于探究实践 | 30   | 30   | 30   |
|      |        |      |      |      |
|      |        |      |      |      |

5-2 班级学生团体活动情况统计

| Ċ |              | <b>实践活动</b><br>anhuodong |        |        |        |        | 日退出   |
|---|--------------|--------------------------|--------|--------|--------|--------|-------|
|   | 2016-2017学年3 | 主校区7年级2班                 | 自主活动统计 |        |        |        | 上一层   |
|   | 序号           | 姓名                       | 自主参与次数 | 自主通过次数 | 团体参与次数 | 团体通过次数 | 参与总次数 |
|   | 1            | 李铭慧                      | 1      | 1      | 4      | 4      | 5     |
|   | 2            | 高雨涵                      | 1      | 1      | 4      | 4      | 5     |
|   | 3            | 王欣蕊                      | 1      | 1      | 4      | 4      | 5     |
|   | 4            | 韩雨萌                      | 1      | 1      | 4      | 4      | 5     |
|   | 5            | 彭策                       | 1      | 1      | 4      | 4      | 5     |
|   | 6            | 刘宇晨                      | 1      | 1      | 4      | 4      | 5     |
|   | 7            | 王译晨                      | 1      | 1      | 4      | 4      | 5     |
|   | 8            | 赵英杰                      | 1      | 1      | 4      | 4      | 5     |
|   | 9            | 屈宏幕                      | 1      | 1      | 4      | 4      | 5     |
|   | 10           | 赵桐续                      | 1      | 1      | 4      | 4      | 5     |
|   | 11           | 吴小漫                      | 1      | 1      | 4      | 4      | 5     |

5-3 班级学生团体活动情况统计